# Comment ajouter des hébergements ou des voitures à un forfait existant sur ResLynx UI

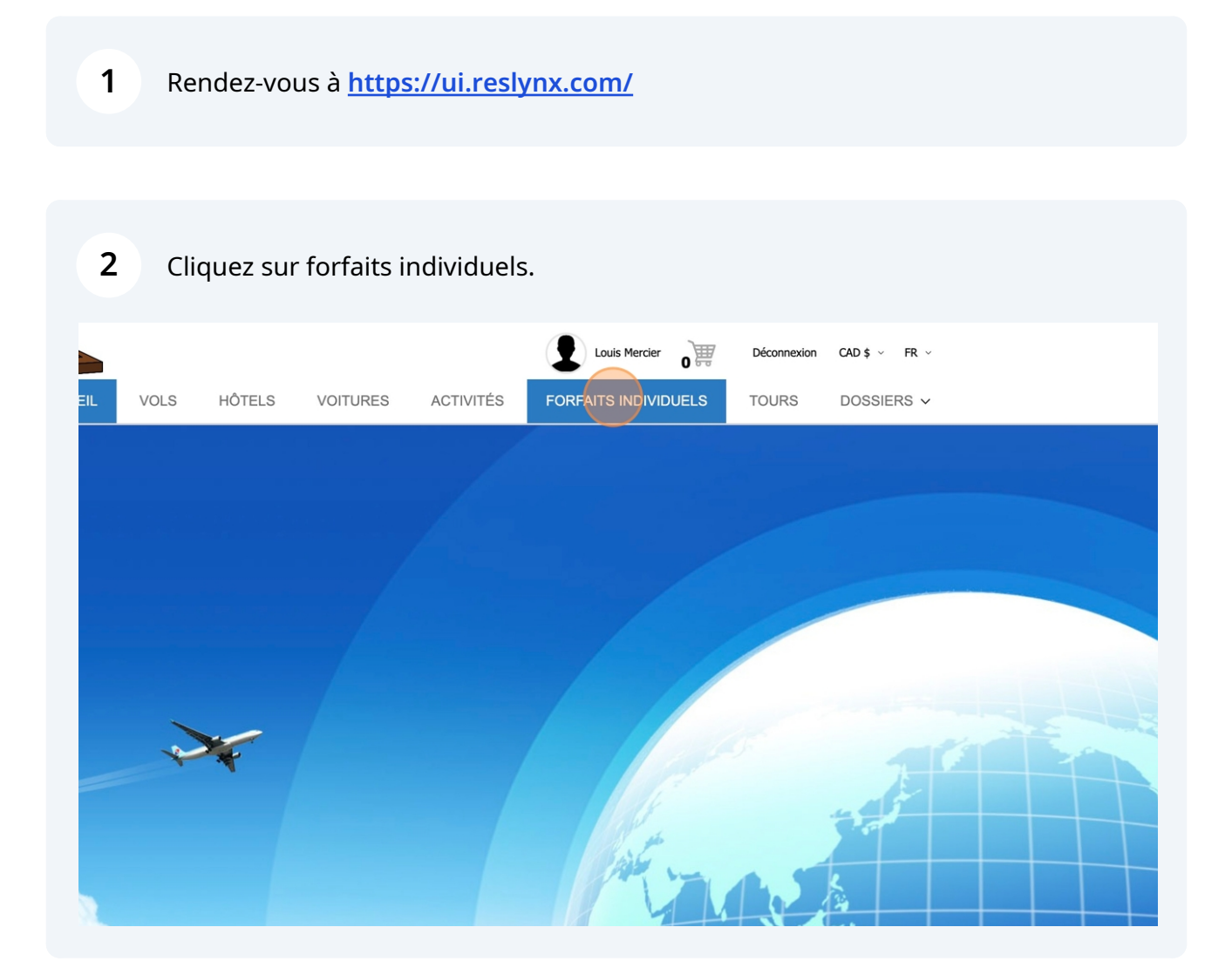

ResLynx

### **3** Sélectionnez le forfait que vous voulez modifier et cliquez sur l'icône « édition ».

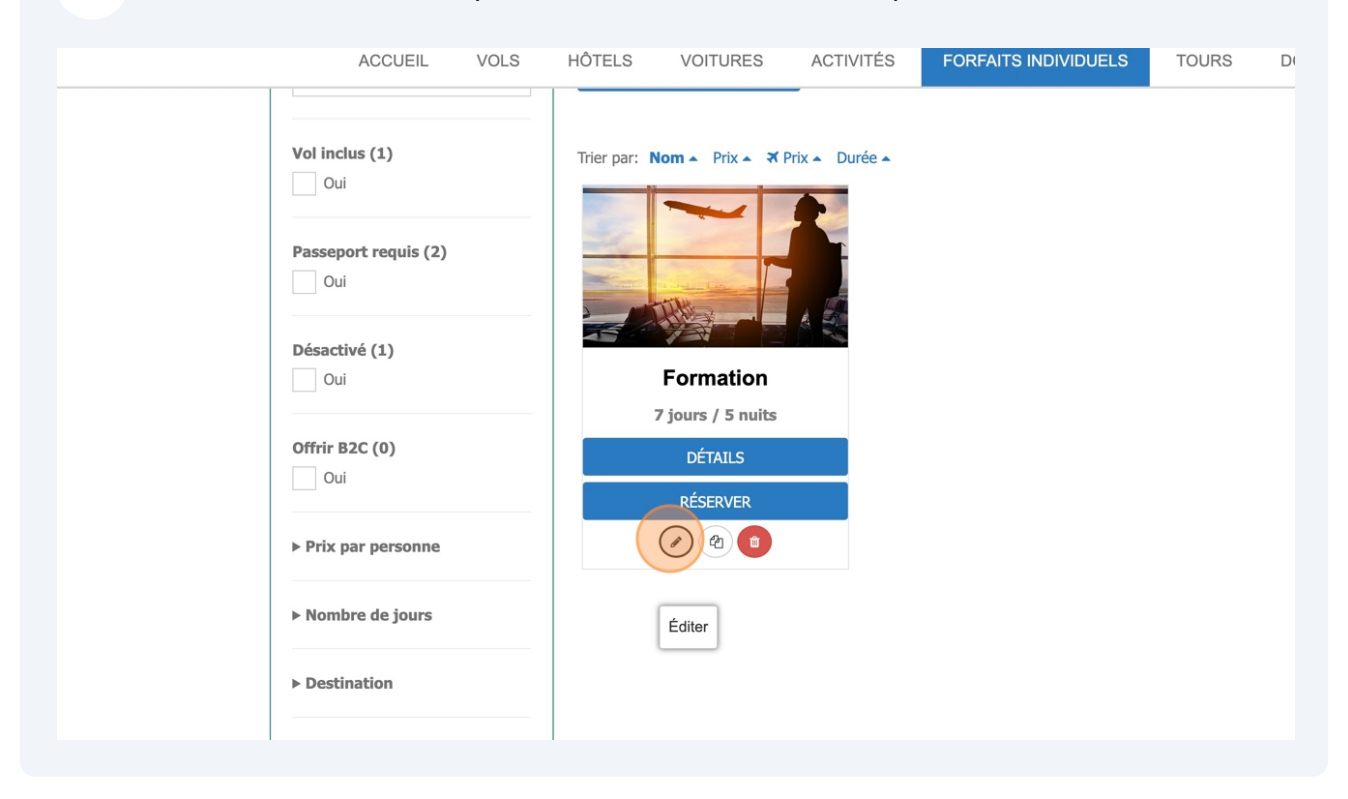

#### 4 Déroulez jusqu'en bas de la page pour atteindre la section « jours ».

| ACCUEIL            |                                       | DLS HĆ                | DESTINA | VOITUF | CALENDRIER              | FORFA | NTS INDIVIDU | ELS TOURS       | DOSSIER | S ¥     |
|--------------------|---------------------------------------|-----------------------|---------|--------|-------------------------|-------|--------------|-----------------|---------|---------|
|                    |                                       |                       |         |        | Sauvegarder             |       |              |                 |         |         |
| Joi<br>Aj<br>* Exc | U <b>IS</b><br>outer un<br>clure du r | jour<br>narkup global | ~       |        |                         |       |              |                 |         |         |
| *                  | Dest                                  | Groupe 🕄              | Jour    | Nuitée | Titre                   | Туре  | Optionnel    | Changer l'ordre | Action  |         |
|                    | PAR                                   | 0 ~                   | 1       | 0      | Formation : hébergement | НОТ   | Non          |                 |         |         |
|                    |                                       |                       |         |        |                         |       |              |                 |         |         |
|                    |                                       |                       |         |        |                         |       |              |                 |         | Reslynx |

5 Cliquez sur le menu déroulant « ajouter un jour » et sélectionnez l'option appropriée (vols, voitures, hôtels, activités, etc.). Une fois cliqué, vous arriverez à la page de configuration de cette composante.

| C B                     | Louis Mercier OF Deconnexion CAD \$ ~                                                                                       | FR v    |
|-------------------------|----------------------------------------------------------------------------------------------------|---------|
| ACCUEIL                 | VOLS HÖTELS VOITURES ACTIVITÉS FORFATS INDIVIDUELS TOURS DOSSIER<br>CONFIG V DESTINATION CALENDRIER VOL DESCRIPTION V JOURS | S ~     |
|                         | Sauvegarder                                                                                                    |         |
| Jour<br>Ajou<br>• Exclu | rs<br>re dw.markup.dobal                                                                                                    |         |
|                         |                                                                                                    | Reslynx |

| 6 Nommez votre co   | omposante. Par exemple, « hébergement ».                                |
|---------------------|-------------------------------------------------------------------------|
| Ca Ca               | Louis Mercier                                                           |
| ACCUEI              | IL VOLS HÔTELS VOITURES ACTIVITÉS FORFAITS INDIVIDUELS TOURS DOSSIERS ~ |
| < Rever             | nir au forfalt                                                          |
|                     | Formation                                                               |
|                     | Créer un jour                                                           |
| Nom du              | Ijour<br>CONFIG DESTINATION PRODUIT DESCRIPTION 图                       |
| Con                 | fig                                                                     |
| ficili<br>*<br>Jour | Exclure du markup global ●         le minimum         r. 3*             |

Ce premier menu vous permet de configurer les paramètres généraux de votre composante. Puisqu'il s'agit ici d'un hôtel, vous pouvez :

Étoile minimum : déterminer le nombre minimal d'étoiles que les hôtels que vous désirez offrir auront.

**Jour** : le jour correspond au moment dans votre forfait où cette composante est activée. Par exemple, si la première nuit de cet hébergement correspond à la seconde journée de votre forfait, inscrivez « 2 » ; si elle correspond à la quatrième journée, inscrivez « 4 » ; ainsi de suite. **Il est important, pour que le forfait se génère correctement, que les jours soient bien inscrits.** 

Optionnel : cet hébergement est-il obligatoire ou non ?

7

Sur demande : cet hébergement est-il sur demande ou non ?

Minimum de nuits : nombre de nuits minimal que doit comprendre l'hébergement.

Maximum de nuits : nombre de nuits maximal que peut comprendre l'hébergement.

Circuit et voiture : laisser vide, ne pas considérer.

| AUGULIE VOLG          | HÔTELS VOITURES | ACTIVITÉS FORFAITS I | NDIVIDUELS TOU | IRS DOSSIERS |
|-----------------------|-----------------|----------------------|----------------|--------------|
| Formation : hébergeme | nt              |                      |                |              |
|                       | CONFIG          | IN PRODUIT DESCR     | IPTION         |              |
| Config                |                 |                      |                |              |
|                       |                 |                      |                |              |
| Exclure du marku      | p global 🚯      |                      |                |              |
| Étoile minimum        |                 |                      |                |              |
| <b>★</b> 3*           | ✓ Circuit €     | Voiture ()           |                |              |
| Jour 🚯                | Nombre de nuits | Minimum de nuits 🜖   | Maximum de     | e nuits 🟮    |
| 01                    | C               | C                    | C              |              |
| Optionnel ()          | Sur demande ()  |                      |                |              |
| O Non                 | ~ ? Oui         | ~                    |                |              |

Une fois la configuration générale faîte, dirigez-vous vers le second menu « Destination ». C'est ici que vous pouvez détailler le lieu de votre hébergement.

Entrez d'abord votre destination, puis établissez le rayon maximal au sein duquel doit se trouver votre hébergement. Par exemple, Paris (5 kilomètres). Les autres champs se complèteront automatiquement.

|                                                                           |                                      |                                            | Déconnexio                        | on CAD\$ ⊻ FR ∖       |
|---------------------------------------------------------------------------|--------------------------------------|--------------------------------------------|-----------------------------------|-----------------------|
| ACCUEIL VOLS                                                              | HÔTELS VOITURES                      | ACTIVITÉS FORFAIT                          | SINDIVIDUELS TOURS                | Dossiers $\checkmark$ |
|                                                                           | CONFIG                               | ON PRODUIT DESC                            |                                   |                       |
| Jour 🕄                                                                    | Nombre de nuits                      | Minimum de nuits 🜖                         | Maximum de nuits ()               |                       |
| 01                                                                        | C                                    | C.                                         | C                                 |                       |
| Optionnel <b>()</b>                                                       | Sur demande ()                       |                                            |                                   |                       |
| ? Non                                                                     | <ul><li>✓ ? Oui</li></ul>            | $\sim$                                     |                                   |                       |
|                                                                           |                                      |                                            |                                   |                       |
| Destination                                                               |                                      |                                            |                                   |                       |
| Destination ()                                                            |                                      |                                            | City ID 🟮                         |                       |
| Destination () Q Lieu de destination                                      |                                      |                                            | City ID 🚯                         |                       |
| Destination () Q Lieu de destination Code destination                     | Latitude                             | Longitude                                  | City ID 9<br>Q<br>Rayon (km)      |                       |
| Destination  Destination Q Lieu de destination Q                          | Latitude                             | Longitude                                  | City ID 🖲 🖗 Rayon (km)            |                       |
| Destination •  Code destination  Code destination  Cliquer sur la carte p | Latitude<br>our mettre à jour automa | Longitude<br>v<br>tiquement les coordonnée | City ID 🖲    Q    Rayon (km)    Q |                       |

8

Une fois la destination établie, sélectionnez rendez-vous au menu suivant, « Produit ». C'est ici que vous pourrez choisir les fournisseurs désirés pour votre forfait. Si vous sélectionnez « tous », votre forfait sera généré à partir de tous les fournisseurs possibles.

Vous pouvez également spécifier un ou des hôtels particuliers, et des catégories de chambres, en inscrivant leurs identifiants dans les cases respectives.

À noter: les fournisseurs auxquels vous pourrez avoir accès dépendent de vos propres contrats avec les fournisseurs d'hébergement.

| ACCUEIL VOLS HÔTELS<br>CONFIL<br>FG@P.gle Parc naturel                                                                           | VOITURES ACTIVITÉS<br>DESTINATION PRODUIT<br>Raccourcis clavier Données cartographi | Louis Mercier                  | Déconnexion CAD \$ ~<br>TOURS DOSSIERS ~<br>Fontênén<br>Signaler une erreur cartographiqué |
|----------------------------------------------------------------------------------------------------|-------------------------------------------------------------------------------------|--------------------------------|--------------------------------------------------------------------------------------------|
| Produit<br>Fournisseurs ()<br>Tous<br>webrates<br>hotelbeds<br>expedia                                                           | Afficher tout mais vos re<br>Afficher par ordre de sé                               | commandés en premier<br>ection |                                                                                            |
| Hôtel ID 😏                                                                                                    | Chambre ID 🚯                                                                        | Description                    |                                                                                            |
| Description         File       Edit       View       Insert       Form         B       I       A       ✓       Z       ✓       I | mat Tools Table Help<br>= = = = = := × ;= ×                                         |                                | ∳ Upgrade                                                                                  |

9

Une fois les précédentes étapes complétées, vous pourrez décrire dans la section 10 « description » cette composante de votre forfait. Ce texte pourra apparaître, si vous le souhaitez, sur votre site web.

| Louis Mercier                                                                                                    | CAD \$ ~ |
|----------------------------------------------------------------------------------------------------|----------|
| ACCUEIL VOLS HÔTELS VOITURES ACTIVITÉS FORFAITS INDIVIDUELS TOURS D                                                                                                  | OSSIERS  |
| Description                                                                                                    |          |
| File Edit View Insert Format Tools Table Help                                                                                                    | Jpgrade  |
| $B  I  \underline{A}  \lor  \underline{\checkmark}  \lor  \overline{=}  \overline{=}  \overline{=}  \overline{=}  \overleftarrow{=}  \lor  \overleftarrow{=}  \lor $ |          |
|                                                                                                    |          |
|                                                                                                    |          |
| Sauvegarder                                                                                                    |          |
|                                                                                                    |          |

Afin de valider la création de cette composante, cliquez sur sauvegarder en tout 11 en bas de la page. Vous pouvez aussi cliquer sur l'icône de disquette dans le menu situé en haut de la page. Voilà ! Votre composante dynamique est ajoutée à votre forfait !

| ACCUEIL VOLS          | HÔTELS VOITURES ACTIVITÉS FORFAITS INDIVIDUEL | TOURS DOSSIERS ~ |
|-----------------------|-----------------------------------------------|------------------|
| Description           |                                               |                  |
| File Edit View        | Insert Format Tools Table Help                | ∲ Upgrade        |
| В <i>I</i> <u>А</u> ~ | ∠ ∽ ⋿ ≡ ≡ ≡ ⊨ ≻ ⊨ ∽                           |                  |
|                       |                                               |                  |
|                       |                                               |                  |
|                       |                                               |                  |
|                       |                                               |                  |
|                       |                                               |                  |
|                       |                                               |                  |
|                       |                                               |                  |
|                       |                                               |                  |
|                       | Sauvegarder                                   |                  |
|                       | <u> </u>                                      |                  |
|                       |                                               | Reslynx          |
|                       |                                               |                  |

12 Si vous désirez ajouter d'autres composantes, revenez aux paramètres généraux de votre forfait en cliquant sur « revenir au forfait » en haut de la page.

| as a local de la construcción de la construcción de | Louis Mercler                                                                                                    |
|----------------------------------------------------------------------------------------------------|----------------------------------------------------------------------------------------------------|
| ACCUEIL VOLS                                                                                                    | S HÔTELS VOITURES ACTIVITÉS FORFAITS INDIVIDUELS TOURS DOSSIERS V                                                                                                    |
| < Revenir au forfait                                                                                                    | Formation                                                                                                    |
|                                                                                                    | Modifier jour #1 HOT (ID:23861)                                                                                                    |
| Nom du jour                                                                                                    |                                                                                                    |
| Sorration : héber                                                                                                    | rgement                                                                                                    |
|                                                                                                    | CONFIG DESTINATION PRODUIT DESCRIPTION                                                                                                    |
| Config / Lang                                                                                                    | gue Par défaut -                                                                                                    |
| Exclure du n                                                                                                    | markup global 🜖                                                                                                    |
| Étoile minimum<br>* 3*                                                                                                    | Circuit  Voiture  Voiture  Voi |
| Jour O                                                                                                    | Nombre de nuits  Minimum de nuits  Maximum de nuits  Maximum de nuits                                                                                                    |
| 0 1                                                                                                    | © 0 © 0                                                                                                    |

**13** Répétez l'étape numéro 5 pour ajouter une autre composante.

#### Nous configurerons désormais une voiture pour aller avec notre forfait.

| ACCUEIL            |                         | OLS HÔ                | TELS | VOITU<br>ATION | RES ACTIVITÉS           | FORF, | AITS INDIVIDU | JELS T<br>JOL |
|--------------------|-------------------------|-----------------------|------|----------------|-------------------------|-------|---------------|---------------|
|                    |                         |                       |      |                | Sauvegarder             |       |               |               |
| Joi<br>Aj<br>* Exc | u <b>rs</b><br>outer un | jour<br>markup global | ~    |                |                         |       |               |               |
| *                  | Dest                    | Groupe 🕄              | Jour | Nuitée         | Titre                   | Туре  | Optionnel     | Changer l'o   |
|                    | PAR                     | 0 ~                   | 1    | 0              | Formation : hébergement | НОТ   | Non           |               |
|                    |                         |                       |      |                |                         |       |               |               |

## Répéter l'étape 6 et nommez votre composante.

| Louis Mercier 0 H Déconnexion CAD \$ ~ FR ~                                  |
|------------------------------------------------------------------------------|
| ACCUEIL VOLS HÔTELS VOITURES ACTIVITÉS FORFAITS INDIVIDUELS TOURS DOSSIERS V |
| Revenir au forfait                                                           |
| Formation                                                                    |
| Créer un jour                                                                |
| Nom du jour                                                                  |
|                                                                              |
| CONFIG DESTINATION PRODUIT DESCRIPTION                                       |
| Config                                                                       |
|                                                                              |
| Exclure du markup global 🖲                                                   |
| Jour O Nombre de nuits O Maximum de nuits O Maximum de nuits O               |
|                                                                              |
| Optionnel O Sur demande O                                                    |
| E HVII . E VVII .                                                            |

**15** Ce premier menu vous permettra de configurer les paramètres généraux de l'ajout d'une voiture de location.

Exclure du markup global : si coché, exclut le coût de location du markup total du forfait.

**Jour** : le jour correspond au moment dans votre forfait où cette composante est activée. Par exemple, si la première journée de cette location correspond à la seconde journée de votre forfait, inscrivez « 2 » ; si elle correspond à la quatrième journée, inscrivez « 4 » ; ainsi de suite. **Il est important, pour que le forfait se génère correctement, que les jours soient bien inscrits.** 

Optionnel : cette voiture est-elle optionnelle ou non ?

Sur demande : cette voiture est-elle sur demande ou non ?

Minimum de nuits : nombre de nuits minimal que doit comprendre la location.

Maximum de nuits : nombre de nuits maximal que peut comprendre la location.

|                                                                                                    |                    | Louis Mercier             | O Déconnexion CAD \$ ∽ |
|----------------------------------------------------------------------------------------------------|--------------------|---------------------------|------------------------|
| ACCUEIL VOLS                                                                                                    | HÔTELS VOITURES A  | CTIVITÉS FORFAITS INDIVID | UELS TOURS DOSSIERS    |
| Formation : voitures                                                                                                    |                    |                           |                        |
|                                                                                                    | CONFIG DESTINATION | PRODUIT DESCRIPTION       | E                      |
| Config                                                                                                    |                    |                           |                        |
| Exclure du marku                                                                                                    | ıp global 🚯        |                           |                        |
| Jour 🚯                                                                                                    | Nombre de nuits    | Minimum de nuits 🚯        | Maximum de nuits 🚯     |
| 0 1                                                                                                    | C                  | C                         | C.                     |
|                                                                                                    |                    |                           |                        |
| Optionnel 🚯                                                                                                    | Sur demande 🕄      |                           |                        |
| Optionnel <b>3</b>                                                                                                    | Sur demande 0      | ×                         |                        |
| Optionnel  Provide Non Optionnel Optionnel Opt | Sur demande 🖲 🗸    | ~                         |                        |

**16** Une fois la configuration générale complétée, rendez-vous au second menu « destination ». Celui-ci fonctionne de la même manière que pour les hébergements.

Pick up : inscrivez le lieu de ramassage.

Drop off : inscrivez le lieu de restitution.

Code destination : la destination où aura lieu la location. Il vous est possible d'en inscrire plusieurs. Vous pouvez aussi déterminer un rayon au sein duquel seront sélectionnés des bureaux de location.

Il vous est possible d'indiquer des bureaux de location spécifiques en inscrivant leurs identifiants personnalisés.

| ACCUEIL<br>1<br>Optional<br>? Nor | VOLS HÔTELS VOI<br>CONFIG DE<br>Sur demande | TURES ACTIVITÉS FOR<br>STINATION PRODUIT | RFAITS INDIVIDUELS TOURS DOS<br>DESCRIPTION |
|-----------------------------------|---------------------------------------------|------------------------------------------|---------------------------------------------|
| Destina<br>Pick up C              | ition<br>de ramassage                       | Drop off 🕄<br>💡 Lieu de                  | restitution                                 |
| Code des                          | ination Latitude                            | Longitude                                | Rayon (km)                                  |
| Code des                          | ination Latitude                            | Longitude                                | Rayon (km)                                  |
| Code des<br>Pickup (              | bureaux 🕄                                   | Drop off •                               |                                             |
| Oliquer si                        | ir la carte nour mettre à iour              | automatiquement les coordo               | nnées déodranhique                          |

17 Une fois les paramètres de la location déterminés, rendez-vous à la section « Produit ». C'est ici que, comme pour les hôtels, vous pourrez déterminer vos fournisseurs ou certaines voitures particulières. À noter: les fournisseurs auxquels vous pourrez avoir accès dépendent de vos propres contrats avec les agences de location.

| ACCUEIL VOLS HÔTELS V<br>CONFIG<br>Plaisir Versall<br>Coignières<br>Guyancourt<br>Figor gle<br>Parc naturel | VOITURES ACTIVITÉS FORFAITS INDIVIDUELS TOURS DOSSIERS ~<br>DESTINATION PRODUIT DESCRIPTION Programmer of the programmer of the programmer o |
|----------------------------------------------------------------------------------------------------|----------------------------------------------------------------------------------------------------|
| Produit<br>Fournisseurs •<br>Tous<br>avis<br>budget<br>hertz<br>t.et<br>Code de voitures •                  | Afficher tout mais vos recommandés en premier<br>Afficher par ordre de sélection<br>Description                                                                                                    |
| Description                                                                                                 |                                                                                                    |

**18** Une fois les précédentes étapes complétées, vous pourrez décrire dans la section « description » cette composante de votre forfait. Ce texte pourra apparaître, si vous le souhaitez, sur votre site web.

| ACCUEIL VOLS HÔTELS VOITURES ACTIVITÉS FORFAITS INDIVIDUELS TOURS Code de voitures CONFIG DESTINATION PRODUIT DESCRIPTION                                                                                                    | DOSSIERS ~ |
|----------------------------------------------------------------------------------------------------|------------|
| Description                                                                                                    |            |
| File       Edit       View       Insert       Format       Tools       Table       Help         B       I       A $\checkmark$ $\blacksquare$ $\equiv$ $\equiv$ $\equiv$ $\vdots$ $\checkmark$ $\equiv$ $\blacksquare$ $\checkmark$ $\checkmark$ $\blacksquare$ $\blacksquare$ $\checkmark$ $\blacksquare$ $\blacksquare$ | ✓ Upgrade  |
|                                                                                                    |            |
|                                                                                                    |            |
|                                                                                                    |            |
|                                                                                                    |            |
|                                                                                                    |            |
| Cauvagarder                                                                                                    |            |

**19** Une fois toutes les autres étapes complétées, cliquez sur « sauvegarder ». Voilà ! Votre composante voiture est ajoutée à votre forfait.

Sauvegarder